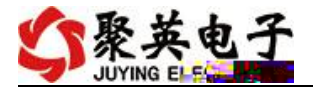

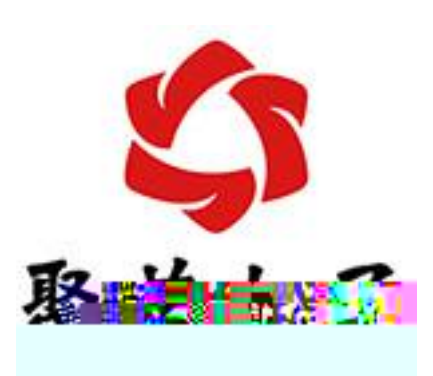

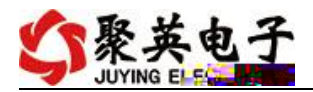

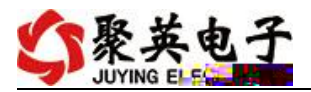

- Ð
- •
- •
- •
- •
- •
- •
- •
- -

- •

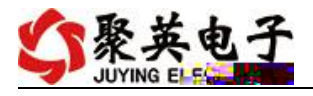

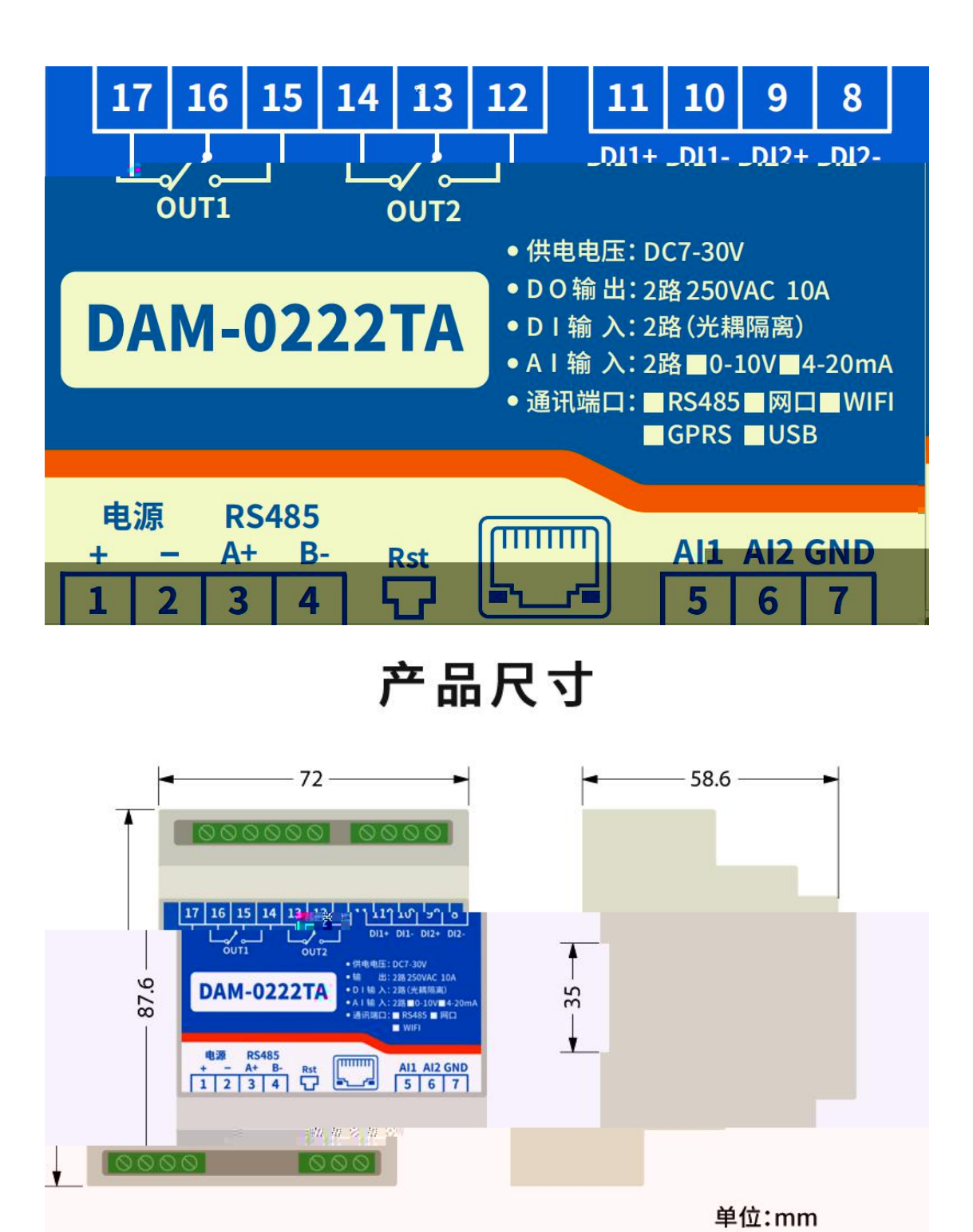

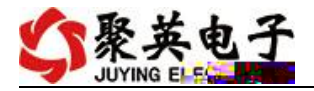

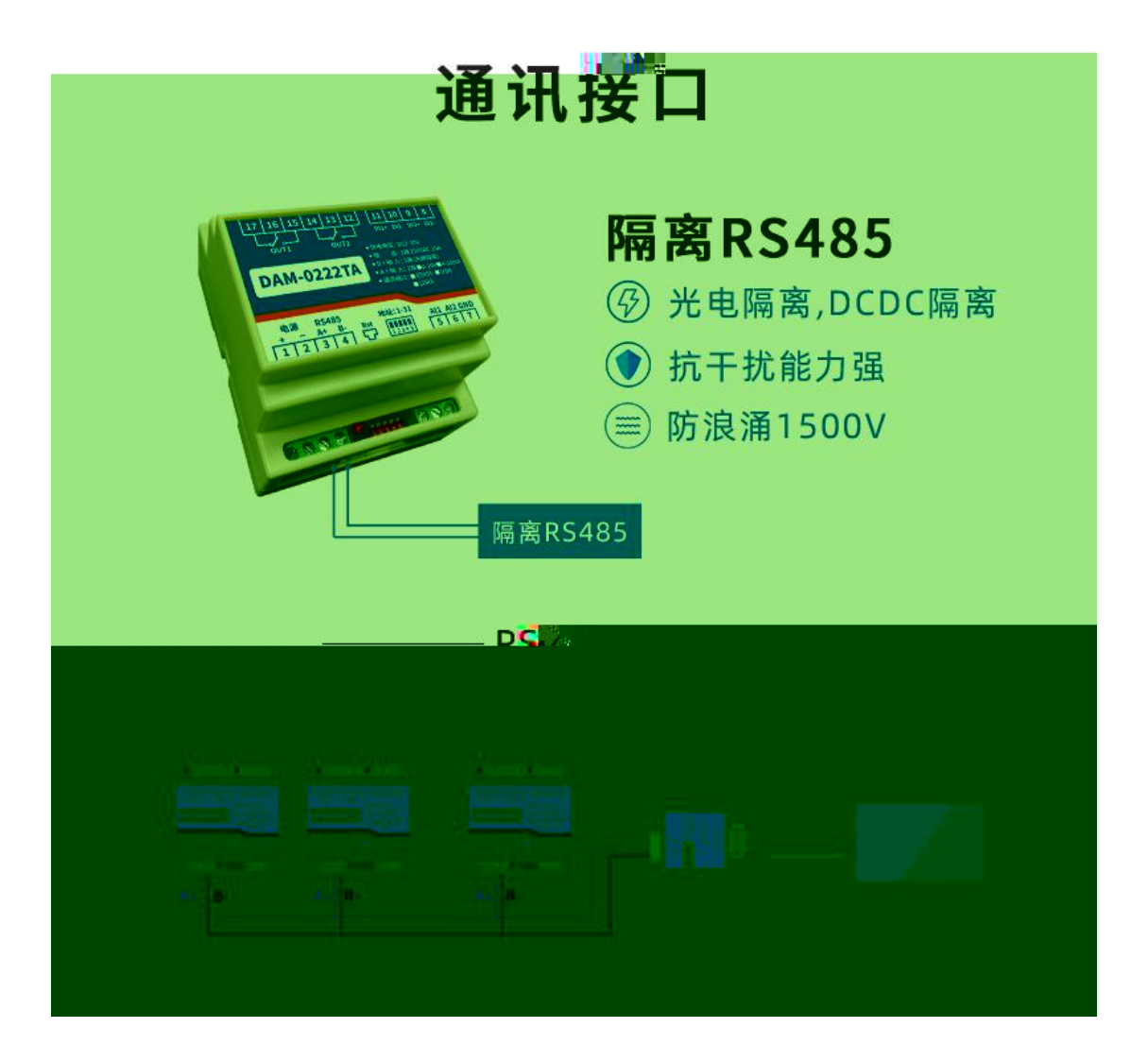

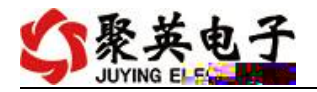

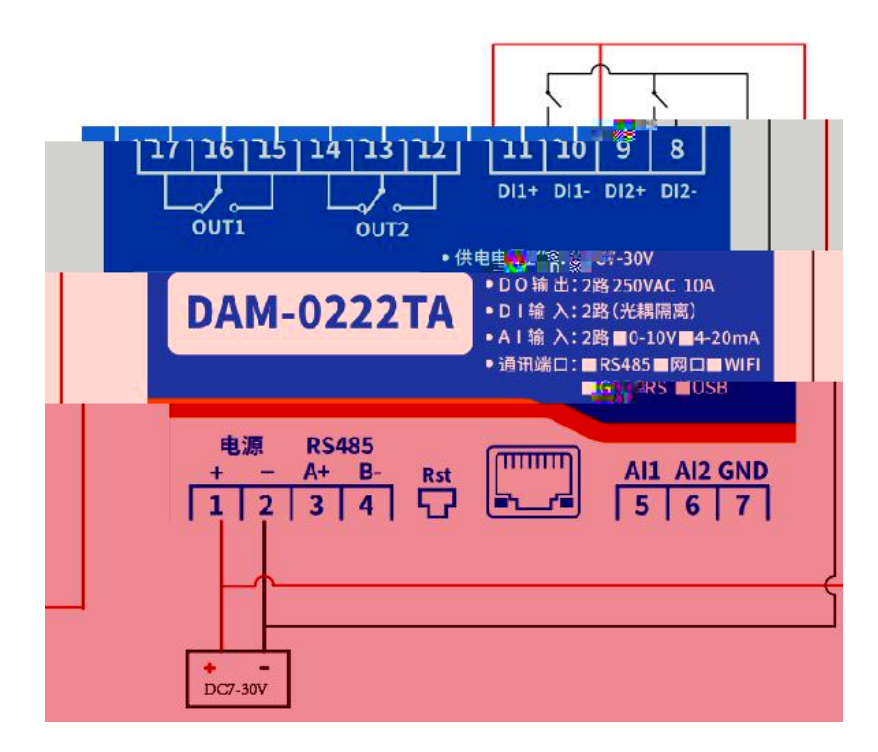

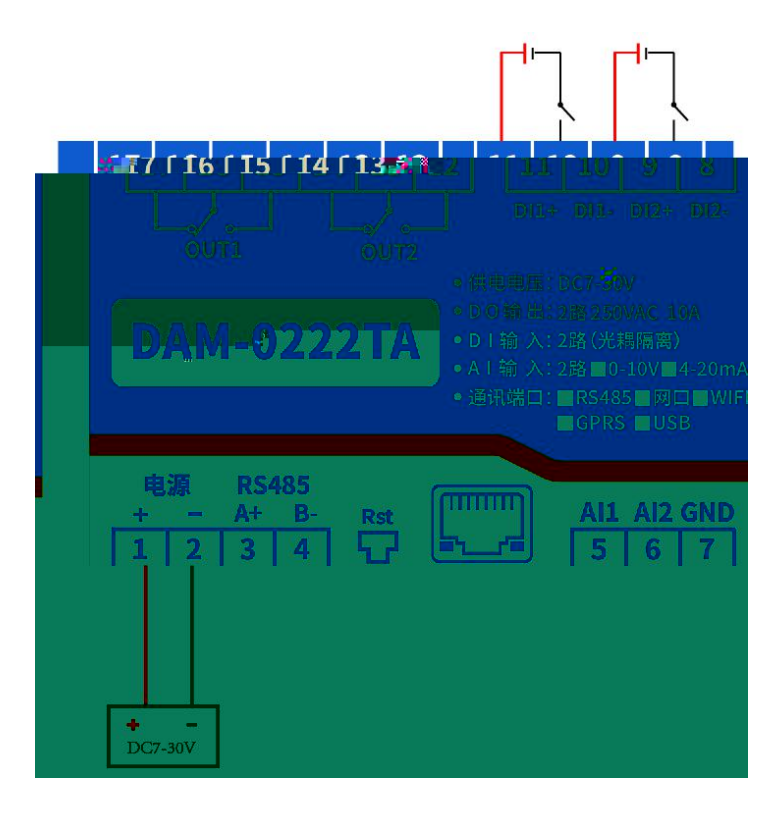

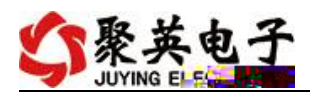

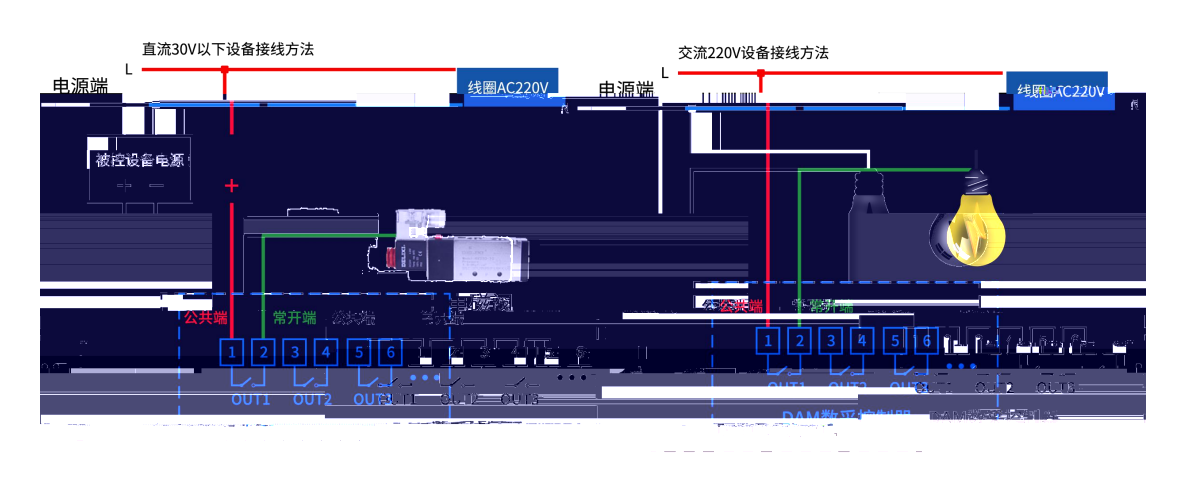

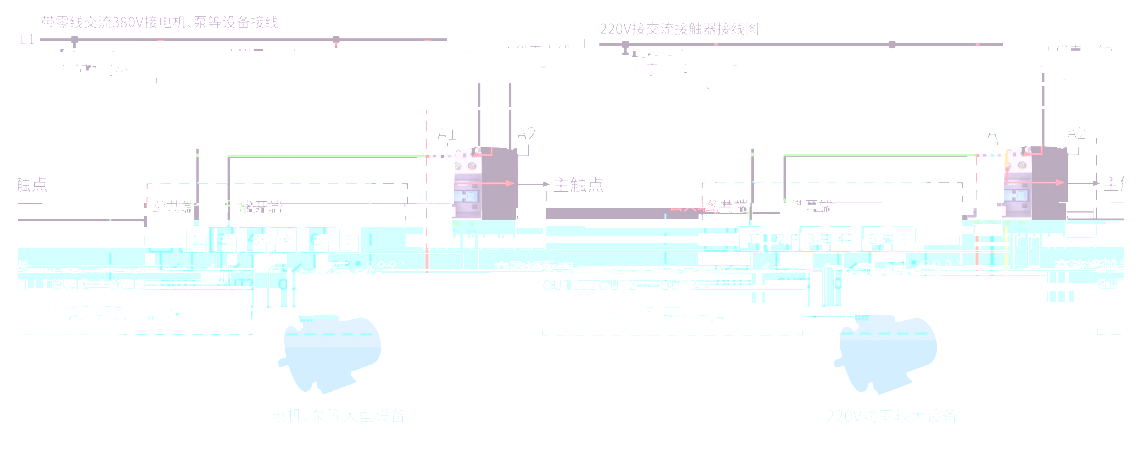

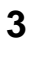

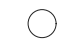

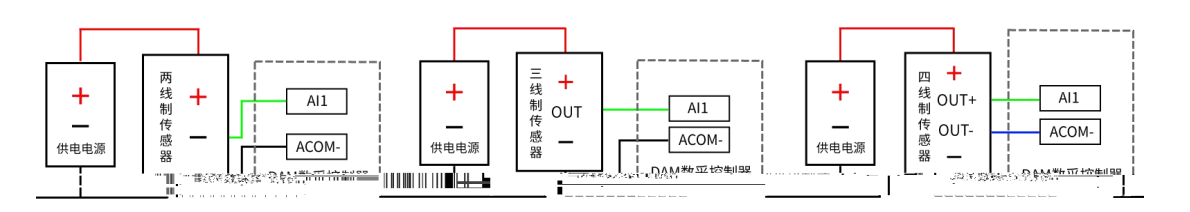

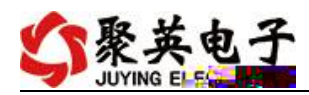

| 🛟 DAMi        | 调试软件       |       |          |       |        |       |       |          |          | ×                                                                                                    |
|---------------|------------|-------|----------|-------|--------|-------|-------|----------|----------|----------------------------------------------------------------------------------------------------|
| 串口设           | 定          |       |          |       |        |       |       |          |          |                                                                                                    |
| 串口            |            | V     | 波特率 9600 | ¥     | 关闭串口   | ): 打开 | 全部继电器 | C DAMOR  | 888】:【继电 | 8】 8】【光耦 8】【模拟里 8】                                                                                                    |
| 设备型号          | DAMOSSS    |       | 备地址 254  | -     | 读取地址   | 关闭    | 全部继电器 | _<br> 读继 | 电器 诗     | \$光耦│ 读模拟量│ ☑ 调试信息                                                                                                    |
| 绯电器           |            |       |          |       |        |       |       | -        |          |                                                                                                    |
|               | <b>Л</b> 1 | 0     | JD2      | 0     | Л      | 13    | 0     | JD4      | 0        | <u>通  模拟軍  数値   単位  </u><br>1 AI1 0.000000<br>2 AI2 0.000000<br>3 AI3 0.000000                                                       |
|               | ற          | 0     | ДО6      | 0     | л      | 7     | 0     | ,ДВ      | 0        | 4 AI4 0.000000<br>5 AI5 0.000000<br>6 AI6 0.000000<br>7 AI7 0.000000                                                                 |
|               | JD9        | ø     | JD10     | 0     | JD     | 11    | ß,    | JD12     | 6        | 8_AT80_000000                                                                                                    |
| JD1           | 13         |       | .1014    | 0     | JD15   |       |       | JD16     | ĵ0       |                                                                                                    |
| 耦             |            |       |          |       |        |       |       |          |          |                                                                                                    |
| -             | -          | -     |          | -     | -      | -     | -     | -        | -        |                                                                                                    |
|               |            |       |          |       |        |       |       |          |          | 清空                                                                                                    |
| 1#            | 2#         | 3#    | 4#       | 5#    | 6#     | 7#    | 8#    | 9#       | 10#      | 列                                                                                                    |
| <u> </u>      |            |       |          | -     |        |       |       |          |          | [JAM0388]<br>【继电器_0-8】                                                                                                    |
|               |            | 0     |          |       |        |       |       |          |          | 【模拟里 0-8】<br>[1000_1001_1002_1003_1004_1000]                                                                                         |
| 11#           | 12#        | 13#   | 14#      | 15#   | 16#    | 17#   | 18#   | 19#      | 20#      | 读取DI                                                                                                    |
|               |            |       |          |       |        |       |       |          |          |                                                                                                    |
| 波特率 Q.<br>波特室 | 默认         | TRI I | 读取 [     | 设置    | 工作描述   | 正常措定  |       | ·法职      |          | - 操作BD 打开第1个继电器<br>安定 PE 05 00 00 PF 00 98 35                                                                                        |
| 偏移抽种          | 0          |       | 读取       | 设署    |        | s) 10 |       | 法 11     | 设署       | / 接版.PE 05 00 00 PF 00 98 35<br>操作DO 打开第2个继电器                                                                                        |
|               |            |       |          |       |        | 7% I  |       | PRICES   | 1        | → 友氏、FE 05 00 01 FF 00 C9 F5<br>→ 接収 FE 05 00 01 FF 00 C9 F5                                                                         |
|               | ]操作继电器     | 手动模式  | ✓ 10     | *0.1s |        |       |       |          |          | 法(F=0 F177 年5 1 年6 4 年 5 年 5 年 5 年 5 年 5 年 5 日 5 00 02 FF 00 39 F5 年 5 年 5 日 5 00 02 FF 00 39 F5 日 5 日 5 日 5 日 5 日 5 日 5 日 5 日 5 日 5 |
| A01输出         | £ 0        |       | A02输出    | 0     | A03输出  | 0     |       | A04输出    | 0        | 操作D0 打开第4个继电器<br>发送 PE 05 00 03 05 400 68 35                                                                                         |
| A05输出         | 出 0        |       | A06输出    | 0     | A07输出  | 0     |       | A08输出    | 0        | 接收:PE 05 00 03 ¥¥ 00 68 35<br>— 读取AI                                                                                                 |
| A09输出         | £ 0        |       | A010输出   |       | A011输出 | 0     |       | A012输出   | 0        |                                                                                                    |
| 制成功           |            |       |          |       |        |       | 北京繁英朝 | 期电子右网    | 公司       | 14:56:14                                                                                                    |

- •
- • •

- •
- •
- **3** 0 0

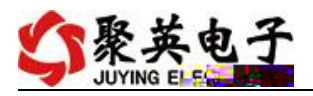

| 串口设定                                                                                                    |                                                                                                    |                                                                                        |                                                                                                    |                                                                                 | • 80                                                                                                    | 1.181                                                                                                    |                                                                                                    |                                                                                                    |
|----------------------------------------------------------------------------------------------------|----------------------------------------------------------------------------------------------------|----------------------------------------------------------------------------------------|----------------------------------------------------------------------------------------------------|---------------------------------------------------------------------------------|----------------------------------------------------------------------------------------------------|----------------------------------------------------------------------------------------------------|----------------------------------------------------------------------------------------------------|----------------------------------------------------------------------------------------------------|
|                                                                                                    | 波特変 9600 ↓                                                                                                    |                                                                                        | 打工全部继由婴                                                                                                    | <b>F</b> DANOGOG N                                                              | . <b>r</b> ≼tkab.98. o                                                                                                    | - 「火捕」。                                                                                                    | ▶ ■ 博物母 。                                                                                                    |                                                                                                    |
| 中 日 50m 5 5 5 5 5 5 5 5 5 5 5 5 5 5 5 5 5 5                                                                                                    | 1 设备地址 10                                                                                                    |                                                                                        | 关闭全部继由哭                                                                                                    | 」<br>LDAMU0000 J<br>)<br>读绯电器                                                   | Ⅰ. ⊾细电器 。                                                                                                    | ▲ L 元柄 o<br>                                                                                                    | 11、1241以里。2<br>11以日   マ ii                                                                                                    | ▲<br>歌试信息                                                                                                    |
| 1 一                                                                                                    | , where the                                                                                                    |                                                                                        | JOINT HAVE GER                                                                                                | <b></b>                                                                         | 的设备世                                                                                                    |                                                                                                    | 0                                                                                                    |                                                                                                    |
| 100                                                                                                    |                                                                                                    | ~                                                                                      |                                                                                                    | n nait                                                                          |                                                                                                    | <u><br/>4</u><br>11                                                                                                    | 「 <u>数值</u><br>0.000000                                                                                                    | 单位                                                                                                    |
|                                                                                                    |                                                                                                    | <u> </u>                                                                               |                                                                                                    | ,704                                                                            |                                                                                                    | AI2<br>AI3                                                                                                    | 0.000000<br>0.000000                                                                                                    | v v                                                                                                    |
| лля 🛛 🙆                                                                                                    | ло (                                                                                                    | <b>2</b>                                                                               | 0                                                                                                    | JD8                                                                             |                                                                                                    | AL4<br>AI5<br>AT6                                                                                                    | 0.000000                                                                                                    |                                                                                                    |
|                                                                                                    |                                                                                                    | -                                                                                      |                                                                                                    |                                                                                 |                                                                                                    | AI7<br>AI8                                                                                                    | 0.000000                                                                                                    |                                                                                                    |
| JD9                                                                                                    | JD10                                                                                                    | <b>J</b> JD11                                                                          |                                                                                                    | JD12                                                                            |                                                                                                    |                                                                                                    |                                                                                                    | v                                                                                                    |
| ліз 🏼 🍘                                                                                                    | JD14                                                                                                    | <b>J</b> D15                                                                           |                                                                                                    | JD16                                                                            |                                                                                                    |                                                                                                    |                                                                                                    |                                                                                                    |
|                                                                                                    |                                                                                                    |                                                                                        |                                                                                                    |                                                                                 | 1                                                                                                    |                                                                                                    |                                                                                                    |                                                                                                    |
| 耦                                                                                                    |                                                                                                    |                                                                                        |                                                                                                    |                                                                                 |                                                                                                    |                                                                                                    |                                                                                                    |                                                                                                    |
|                                                                                                    |                                                                                                    |                                                                                        |                                                                                                    |                                                                                 |                                                                                                    |                                                                                                    |                                                                                                    |                                                                                                    |
| 0 0                                                                                                    | 0 0                                                                                                    | 0 0                                                                                    | a a                                                                                                    | 0                                                                               | 0                                                                                                    |                                                                                                    |                                                                                                    | ***                                                                                                    |
| 00                                                                                                    | 3# 4#                                                                                                    | 5# 6#                                                                                  | <b>00</b>                                                                                                    | 9#                                                                              | 0                                                                                                    | -Un L T                                                                                                    |                                                                                                    | 清空                                                                                                    |
| 1# 2#                                                                                                    | 3# 4#                                                                                                    | <b>9 9</b><br>5# 6#                                                                    |                                                                                                    | <b>9</b> #                                                                      | 0<br>10#                                                                                                    | 职AI<br>送:FE 04<br>呃 死 96                                                                                                    | 00 00 00 08 I                                                                                                    | 清空                                                                                                    |
| 2#                                                                                                    | 3# 4#                                                                                                    | 5# 6#                                                                                  | 7# 8#                                                                                                    | 9#                                                                              | ()<br>10#<br>()<br>()<br>()<br>()<br>()<br>()<br>()<br>()<br>()<br>()<br>()<br>()<br>()                                                                                                    | 朝AI<br>法:FE 04<br>汎:VR 96<br>0 00 00 00<br>DI                                                                                                    | 00 00 00 08 E                                                                                                    | 清空<br>25 Con an an an an an an an an an an an an an                                                                                                    |
| 1# 2#<br>1# 12# 1                                                                                                    | 3# 4#<br>13# 14# 1                                                                                              | 5# 6#<br>(5# 18#                                                                       | 7# 8#<br>8#<br>17# 18#                                                                                        | 9#<br>19#                                                                       | 10#<br>10#<br>20#                                                                                                    | 現AI<br>法:FE 04<br>日. で、16<br>0 00 00 00<br>DI<br>: FE 02 00<br>:FE 02 01<br>AI                                                                                                    | 00 00 00 08 B<br>10 00 00 00 0<br>0 00 00 71 2C<br>00 00 08 6D (<br>00 91 9C                                                                                                    | <u>清空</u><br>55 Con & Con & Con |
| 1# 2#<br>1# 12# 3                                                                                                    | 3# 4#<br>13# 14# 1                                                                                              | 5# 6#<br>15# 18# :                                                                     | 7# 8#<br>17# 16#                                                                                              | 9#<br>9#                                                                        | 10#<br>10#<br>20#                                                                                                    | 田AI<br>法:FE 04<br>旧上: 死 04<br>00 00 00 00<br>FE 02 00<br>:FE 02 01<br>AI<br>:FE 04 00<br>:FE 04 10                                                                                                    | 00 00 00 08 B<br>10 00 00 071 2C<br>00 00 08 B5 (<br>00 01 00 85 (<br>00 00 08 85 (                                                                                                    |                                                                                                    |
| 1# 2#<br>1# 12# 1<br>1# 12# 1<br>** 2017年 vz.m<br>** 2017年 vz.m                                                                                                    | <ul> <li>3#</li> <li>4#</li> <li>3#</li> <li>14#</li> <li>14#</li> <li>15#</li> <li>14#</li> </ul>              |                                                                                        | 7#         8#           17#         18#                                                                       | Са#<br>Са#<br>19#                                                               | 10#     10#     10#     10#     10#     10#     10#     10#     10#     10#     10#     10#     10#     10#     10#     10#     10#     10#     10#     10#     10#     10#     10#     10#     10#     10#     10#     10#     10#     10#     10#     10#     10#     10#     10#     10#     10#     10#     10#     10#     10#     10#     10#     10#     10#     10#     10#     10#     10#     10#     10#     10#     10#     10#     10#     10#     10#     10#     10#     10#     10#     10#     10#     10#     10#     10#     10#     10#     10#     10#     10#     10#     10#     10#     10#     10#     10#     10#     10#     10#     10#     10#     10#     10#     10#     10#     10#     10#     10#     10#     10#     10#     10#     10#     10#     10#     10#     10#     10#     10#     10#     10#     10#     10#     10#     10#     10#     10#     10#     10#     10#     10#     10#     10#     10#     10#     10#     10#     10#     10#     10#     10#     10#     10#     10#     10#     10#     10#     10#     10#     10#     10#     10#     10#     10#     10#     10#     10#     10#     10#     10#     10#     10#     10#     10#     10#     10#     10#     10#     10#     10#     10#     10#     10#     10#     10#     10#     10#     10#     10#     10#     10#     10#     10#     10#     10#     10#     10#     10#     10#     10#     10#     10#     10#     10#     10#     10#     10#     10#     10#     10#     10#     10#     10#     10#     10#     10#     10#     10#     10#     10#     10#     10#     10#     10#     10#     10#     10#     10#     10#     10#     10#     10#     10#     10#     10#     10#     10#     10#     10#     10#     10#     10#     10#     10#     10#     10#     10#     10#     10#     10#     10#     10#     10#     10#     10#     10#     10#     10#     10#     10#     10#     10#     10#     10#     10#     10#     10#     10#     10#     10#     10#     10#     10#     10#     10#     10#     10#     10#     10#     10#     10#     10#     10#     10#                                                                                                        | 取AI<br>法:FE 04<br>:FE 04<br>:FE 04 00<br>DI<br>:FE 02 00<br>FE 02 01<br>AI<br>:FE 04 00<br>:FE 04 00<br>:FE 00<br>:FE 00<br>:FE 00<br>:FE 00<br>:FE 00<br>:FE 00<br>:FE 00<br>:FE 00<br>:FE                                                     | 00 00 00 00 08 1<br>16 02 08 08 7<br>00 00 71 20<br>00 00 08 6D 0<br>00 91 90<br>00 00 08 65 0                                                                                                    | <u>清空</u><br>55 C C C C C C C C C C C C C C C C C C                                                                                                    |
| 1# 2#<br>1# 2#<br>1# 12# 1<br>波特室 医血<br>波特室 医丸                                                                                                    | <ul> <li>3# 4#</li> <li>3# 14# 1</li> <li>13# 14# 1</li> <li>○ 读取</li> <li>○ 读取</li> </ul>                      | 5#     6#       15#     16#       设置     工作機       设置     王子申询问                        | 7# 8#<br>8#<br>17# 18#<br>式 正常模式、 √⊻                                                                          | 0<br>9#<br>19#<br>读取                                                            | 20#<br>10#<br>20#<br>改要<br>20#                                                                                                    | 現AI<br>法:FE 04<br>(円に収入の。<br>00 00 00 00<br>01<br>FE 02 00<br>FE 02 00<br>FE 04 00<br>(示のの。<br>法取<br>11<br>法定:FE 44 10<br>(示のの。<br>法取<br>11<br>法定:FE 04 10<br>(法取<br>11<br>法定:FE 04 00<br>法定<br>法定<br>(所<br>(法)<br>(法)<br>(法)<br>(法)<br>(法)<br>(法)<br>(法)<br>(法)<br>(法)<br>(法)                                                                                                    | 00 00 00 08 E<br>10 00 00 08 C<br>00 00 07 12 C<br>00 01 08 6D<br>00 01 96 E<br>00 00 08 E5<br>00 00 08 E5<br>00 00 08 E5<br>00 00 00 08 U<br>00 00 08 10 00 00<br>00 00 00 00 00 00                                                                                                    | 清空<br>52 G (1) (1) (1) (1) (1) (1) (1) (1) (1) (1)                                                                                                    |
| 1# 2#<br>1# 12# 1<br>1# 12# 1<br>波特率 既品<br>波特率 既认<br>偏移地址 0                                                                                                    | <ul> <li>3#</li> <li>4#</li> <li>3#</li> <li>14#</li> <li>14#</li> <li>1</li> <li>○ 读取</li> <li>○ 读取</li> </ul> | 5#     6#       15#     16#       设置     工作模       设置     开关时间(4)                      | 7#     8#       17#     16#       17#     16#       15     III                                                | ()<br>G#<br>19#<br>()<br>读取                                                     | 20#<br>设置<br>设置<br>设置<br>设置<br>(10#<br>(10#<br>(1 | 取AI<br>注:FE 04<br>12:VR 95<br>0000000<br>FE 0200<br>FE 0200<br>FE 04 10<br>次形 95<br>FE 04 00<br>に変取DI<br>友法:FE 0<br>ないのののの<br>気限ののの<br>大学に下E 0<br>支援していた。<br>大学にである<br>大学にである<br>大学にの<br>大学にの<br>大学の<br>大学にの<br>大学にの<br>大学にの<br>大学にの<br>大学にの<br>大学の<br>大学にの<br>大学の<br>大学にの<br>大学の<br>大学にの<br>大学の<br>大学の<br>大学の<br>大学の<br>大学の<br>大学の<br>大学の<br>大学                                                                                                    | 00 00 00 00 00<br>10 00 00 00 11 20<br>00 00 00 12 12<br>00 00 08 6D<br>00 91 9C<br>00 00 08 6S<br>00 00 08 6S<br>00 00 08 6S<br>00 00 08 6S<br>00 00 00 00<br>00 00 00 00<br>00 00 00 00<br>00 00 00 00<br>00 00 00 00<br>00 00 00 00<br>00 00 00 00<br>00 00 00 00<br>00 00 00 00<br>00 00 00 00<br>00 00 00 00<br>00 00 00 00<br>00 00 00 00<br>00 00 00 00<br>00 00 00 00<br>00 00 00 00<br>00 00 00 00<br>00 00 00 00<br>00 00 00 00<br>00 00 00<br>00 00 00<br>00 00 00<br>00 00 00<br>00 00 00<br>00 00 00<br>00 00<br>00 00 00<br>00 00 00<br>00 00<br>00 00 00<br>00 00<br>0 | 清空<br>5. C 2000 00 00 00<br>5. C 2000 00 00 00<br>5. C 2000 00 00 00 00                                                                                                    |
| 1#     2#       1#     12#       1#     12#       1#     12#       1#     12#       1#     12#                                                                                                    | 3# 4#<br>3# 14# 1<br>□ 读取 _<br>读取 _                                                                             | 5#     6#       5#     16#       设置     工作模<br>设置       设置     开关时间(0                  | T#     8#       17#     18#       10     10                                                                   | 9#<br>9#<br>19#<br>读取<br>读取                                                     | 20#<br>10#<br>10#<br>10#<br>10#<br>10#<br>10#<br>10#<br>1                                                                                                    | 田AI<br>法:FE 04<br>1日: マス 0<br>00 00 00<br>FE 02 00<br>FE 02 00<br>FE 02 00<br>FE 04 00<br>FE 04 00<br>FE 04 00<br>法法正可<br>法法正可<br>法法正可<br>法法正可<br>に<br>FE 04 00<br>FE 04 00<br>FE                                                                                                    |                                                                                                    |                                                                                                    |
| 1#     2#       1#     12#       1#     12#       1#     12#       1#     12#       1#     12#       1#     12#       1#     12#       1#     12#       1#     12#       1#     12#       1#     12#       1#     12#       1#     12#       1#     12#                                                                                                    |                                                                                                    | 5#     6#       15#     16#       设置     工作模       设置     开关时间(+       00.1s     A03输出 | 7#     8#       7#     16#       17#     16#       16     10       10     10                                  | ()<br>()<br>()<br>()<br>()<br>()<br>()<br>()<br>()<br>()<br>()<br>()<br>()<br>( | 10#     10#     10#     10#     10#     10#     10#     10#     10#     10#     10#     10#     10#     10#     10#     10#     10#     10#     10#     10#     10#     10#     10#     10#     10#     10#     10#     10#     10#     10#     10#     10#     10#     10#     10#     10#     10#     10#     10#     10#     10#     10#     10#     10#     10#     10#     10#     10#     10#     10#     10#     10#     10#     10#     10#     10#     10#     10#     10#     10#     10#     10#     10#     10#     10#     10#     10#     10#     10#     10#     10#     10#     10#     10#     10#     10#     10#     10#     10#     10#     10#     10#     10#     10#     10#     10#     10#     10#     10#     10#     10#     10#     10#     10#     10#     10#     10#     10#     10#     10#     10#     10#     10#     10#     10#     10#     10#     10#     10#     10#     10#     10#     10#     10#     10#     10#     10#     10#     10#     10#     10#     10#     10#     10#     10#     10#     10#     10#     10#     10#     10#     10#     10#     10#     10#     10#     10#     10#     10#     10#     10#     10#     10#     10#     10#     10#     10#     10#     10#     10#     10#     10#     10#     10#     10#     10#     10#     10#     10#     10#     10#     10#     10#     10#     10#     10#     10#     10#     10#     10#     10#     10#     10#     10#     10#     10#     10#     10#     10#     10#     10#     10#     10#     10#     10#     10#     10#     10#     10#     10#     10#     10#     10#     10#     10#     10#     10#     10#     10#     10#     10#     10#     10#     10#     10#     10#     10#     10#     10#     10#     10#     10#     10#     10#     10#     10#     10#     10#     10#     10#     10#     10#     10#     10#     10#     10#     10#     10#     10#     10#     10#     10#     10#     10#     10#     10#     10#     10#     10#     10#     10#     10#     10#     10#     10#     10#     10#     10#     10#     10#     10#     10#     10#     10#     10#                                                                                                        | 取AI<br>一部、<br>11日、<br>11日、 | 00 00 00 00 00<br>UC 02 02 02 02<br>00 00 00 71 20<br>00 00 08 6D 0<br>00 01 90<br>00 00 08 85 0<br>00 00 08 85 0<br>00 00 08 85 0<br>00 00 00 00 00<br>00 00 00 00<br>00 00 00 00<br>00 00 00 00<br>00 00 00 00<br>00 00 00 00<br>00 00 00 00<br>00 00 00 00<br>00 00 00 00<br>00 00 00 00 00<br>00 00 00 00<br>00 00 00 00<br>00 00 00 00<br>00 00 00 00<br>00 00 00 00<br>00 00 00 00<br>00 00 00 00<br>00 00 00 00<br>00 00 00 00<br>00 00 00 00<br>00 00 00 00<br>00 00 00<br>00 00 00 00<br>00 00 00 00<br>00 00 00 00<br>00 00 00<br>00 00 00 00<br>00 00 00 00<br>00 00 00 00<br>00 00 00 00<br>00 00 00 00<br>00 00 00<br>00 00 00 00<br>00 00 00 00<br>00 00 00 00<br>00 00 00 00<br>00 00 00 00<br>00 00 00 00<br>00 00 00 00<br>00 00 00 00<br>00 00 00 00<br>00 00 00 00<br>00 00 00 00<br>00 00 00 00<br>00 00 00 00<br>00 00 00 00<br>00 00 00 00<br>00 00 00 00<br>00 00 00 00<br>00 00 00 00 00<br>00 00 00 00<br>00 00 00 00 00<br>00 00 00 00 00<br>00 00 00 00 00<br>00 00 00 00 00<br>00 00 00 00 00<br>00 00 00 00 00<br>00 00 00 00 00<br>00 00 00 00 00<br>00 00 00 00 00<br>00 00 00 00 00<br>00 00 00 00 00<br>00 00 00 00 00<br>00 00 00 00 00 00<br>00 00 00 00 00 00<br>00 00 00 00 00 00<br>00 00 00 00 00 00<br>00 00 00 00 00 00<br>00 00 00 00 00 00 00<br>00 00 00 00 00 00 00 00<br>00 00 00 00 00 00 00 00 00<br>00 00 00 00 00 00 00 00 00 00 00 00 00                                                                                                    | 清空<br>55 C 2 2 2 2 2 2 2 2 2 2 2 2 2 2 2 2 2 2                                                                                                    |
| 1# 2#     1     1     1     2     1     1     2     1     1     2     1     1     1     2     1     1     1     1     1     1     1     1     1     1     1     1     1     1     1     1     1     1     1     1     1     1     1     1     1     1     1     1     1     1     1     1     1     1     1     1     1     1     1     1     1     1     1     1     1     1     1     1     1     1     1     1     1     1     1     1     1     1     1     1     1     1     1     1     1     1     1     1     1     1     1     1     1     1     1     1     1     1     1     1     1     1     1     1     1     1     1     1     1     1     1     1     1     1     1     1     1     1     1     1     1     1     1     1     1     1     1     1     1     1     1     1     1     1     1     1     1     1     1     1     1     1     1     1     1     1     1     1     1     1     1     1     1     1     1     1     1     1     1     1     1     1     1     1     1     1     1     1     1     1     1     1     1     1     1     1     1     1     1     1     1     1     1     1     1     1     1     1     1     1     1     1     1     1     1     1     1     1     1     1     1     1     1     1     1     1     1     1     1     1     1     1     1     1     1     1     1     1     1     1     1     1     1     1     1     1     1     1     1     1     1     1     1     1     1     1     1     1     1     1     1     1     1     1     1     1     1     1     1     1     1     1     1     1     1     1     1     1     1     1     1     1     1     1     1     1     1     1     1     1     1     1     1     1     1     1     1     1     1     1     1     1     1     1     1     1     1     1     1     1     1     1     1     1     1     1     1     1     1     1     1     1     1     1     1     1     1     1     1     1     1     1     1     1     1     1     1     1     1     1     1     1     1     1     1     1     1     1     1     1     1     1     1     1     1     1     1     1     1     1     1     1     1     1     1 |                                                                                                    | 5#     6#       15#     16#       设置     工作模       设置     开关时间(%)       0.1s           | 7#     8#       17#     18#       17#     18#       3     正常模式、 v_       0     10       0     1       0     1 | ○<br>3#<br>19#<br>了_读取<br>读取<br>A04输出_0<br>A08输出_0                              | 10#     10#     10#     10#     10#     10#     10#     10#     10#     10#     10#     10#     10#     10#     10#     10#     10#     10#     10#     10#     10#     10#     10#     10#     10#     10#     10#     10#     10#     10#     10#     10#     10#     10#     10#     10#     10#     10#     10#     10#     10#     10#     10#     10#     10#     10#     10#     10#     10#     10#     10#     10#     10#     10#     10#     10#     10#     10#     10#     10#     10#     10#     10#     10#     10#     10#     10#     10#     10#     10#     10#     10#     10#     10#     10#     10#     10#     10#     10#     10#     10#     10#     10#     10#     10#     10#     10#     10#     10#     10#     10#     10#     10#     10#     10#     10#     10#     10#     10#     10#     10#     10#     10#     10#     10#     10#     10#     10#     10#     10#     10#     10#     10#     10#     10#     10#     10#     10#     10#     10#     10#     10#     10#     10#     10#     10#     10#     10#     10#     10#     10#     10#     10#     10#     10#     10#     10#     10#     10#     10#     10#     10#     10#     10#     10#     10#     10#     10#     10#     10#     10#     10#     10#     10#     10#     10#     10#     10#     10#     10#     10#     10#     10#     10#     10#     10#     10#     10#     10#     10#     10#     10#     10#     10#     10#     10#     10#     10#     10#     10#     10#     10#     10#     10#     10#     10#     10#     10#     10#     10#     10#     10#     10#     10#     10#     10#     10#     10#     10#     10#     10#     10#     10#     10#     10#     10#     10#     10#     10#     10#     10#     10#     10#     10#     10#     10#     10#     10#     10#     10#     10#     10#     10#     10#     10#     10#     10#     10#     10#     10#     10#     10#     10#     10#     10#     10#     10#     10#     10#     10#     10#     10#     10#     10#     10#     10#     10#     10#     10#     10#     10#     10#     10#     10#     10#                                                                                                        | 田川AI<br>田川AI<br>日子、FE 04<br>50 00 00 00<br>FE 02 00<br>FE 02 00<br>FE 02 00<br>FE 04 00<br>FE 04 00                                                                                                    | 00 00 00 00 00 10<br>10 00 00 00 11 20<br>00 00 00 08 50<br>00 00 00 00 00 00<br>00 00 00 00 00<br>00 00 00 00<br>00 00 00 00<br>00 00 00 00<br>00 00 00 00<br>00 00 00 00<br>00 00 00 00<br>00 00 00 00<br>00 00 00 00<br>00 00 00 00<br>00 00 00 00<br>00 00 00 00<br>00 00 00<br>00 00 00 00<br>00 00 00<br>00 00 00<br>00 00 00 00<br>00 00 00<br>00 00 00<br>00 00 00<br>00 00 00<br>00 00 00<br>00 00 00<br>00 00 00<br>00 00 00<br>00 00 00<br>00 00 00<br>00 00 00<br>00 00 00<br>00 00 00<br>00 00 00<br>00 00 00<br>00 00 00<br>00 00 00 00<br>00 00 00<br>00 00 00<br>00 00 00 00<br>00 00 00<br>00 00 00<br>00 00 00 00<br>00 00 00 00<br>00 00 00 00<br>00 00 00 00<br>00 00 00 00<br>00 00 00 00<br>00 00 00 00<br>00 00 00 00<br>00 00 00 00<br>00 00 00 00<br>00 00 00 00<br>00 00 00 00<br>00 00 00 00<br>00 00 00 00<br>00 00 00 00<br>00 00 00 00<br>00 00 00 00<br>00 00 00 00 00<br>00 00 00 00 00<br>00 00 00 00 00<br>00 00 00 00 00<br>00 00 00 00 00<br>00 00 00 00 00 00<br>00 00 00 00 00 00 00 00 00 00 00 00 00                                                                                                    | 清空<br>5. C 2 2 2 2 2 2 2 2 2 2 2 2 2 2 2 2 2 2                                                                                                    |

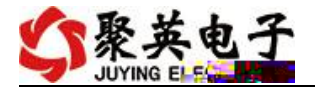

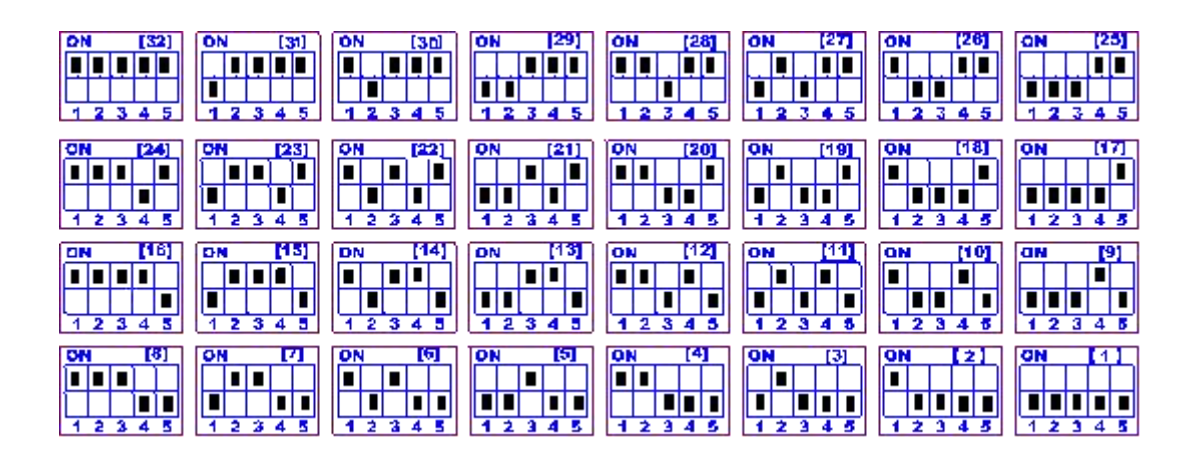

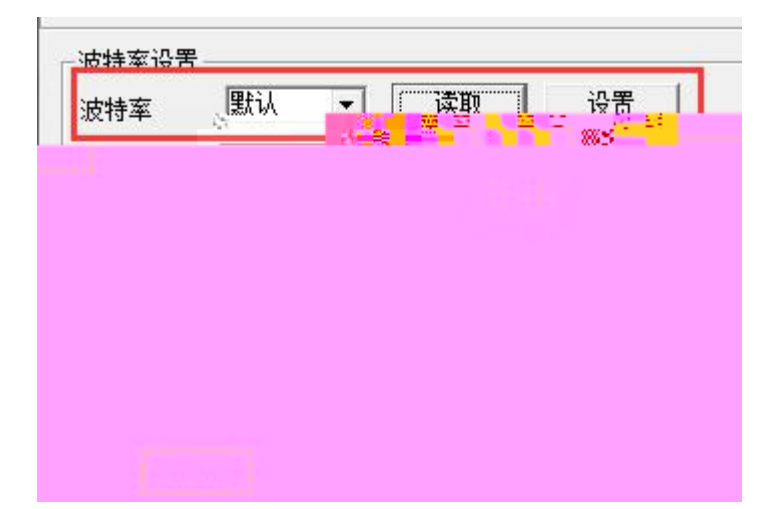

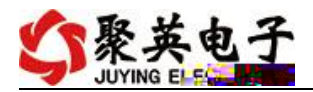

| [DAM0888]: | 【继电器 | 8] | 【光耦 | 81 | 【模拟 | 避》 | 8]   |
|------------|------|----|-----|----|-----|----|------|
| 读继电器       | 读光耦  | 5  | 读   | 模拟 | 悝   | 5  | 调试信息 |

S WYING EL SO

| ſ |  |  |
|---|--|--|
|   |  |  |
|   |  |  |
| t |  |  |
|   |  |  |
|   |  |  |
| ľ |  |  |
|   |  |  |
|   |  |  |

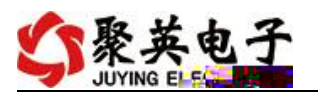

|      |                                                                                        |                 |                  |            |          |          |          |           |     |    | 7  | <b></b> |     |   |
|------|----------------------------------------------------------------------------------------|-----------------|------------------|------------|----------|----------|----------|-----------|-----|----|----|---------|-----|---|
| 反影   | 天:FE<br>妆:FE                                                                           | 02<br>02        | 00<br>01         | 00<br>00   | 00<br>91 | 08<br>90 | 6D       | C3        | ŝ.  |    |    |         | -   |   |
| た反立  | ₩.L<br>÷:FE<br>G                                                                       | 04              | 00<br>Ję         | 00         | 00       | 08       | E5       | C3<br>.00 | .00 | 90 | æ  | æ       |     | 3 |
| -9 I | 東取エ                                                                                    | I<br>FE         | 02               | ,          | 00       | 00       | 08       | 6D        | СЗ  |    |    |         |     |   |
|      | <b>接取</b> :                                                                            | FE              | 02               | 01         | 00       | 91       | 90       | RE        | 63  |    |    |         |     |   |
|      | ₩<br>一<br>一<br>一<br>一<br>の<br>の<br>の<br>の<br>の<br>の<br>の<br>の<br>の<br>の<br>の<br>の<br>の | FE<br>00        | 04<br>04<br>) 00 | 10<br>10   | 00       | 00       | 00       | 00        | 00  | 00 | 00 | 00      | 00  | 2 |
|      | 実取工                                                                                    | I<br>FE<br>FF   | 02               | 00         | 00       | 00       | 08<br>90 | 6D        | СЗ  |    |    |         |     |   |
|      | 東京                                                                                     | I<br>FE         | 04               | 00         | 00       | 00       | 08       | E5        | СЗ  | 1  |    |         |     |   |
|      | 妥收:<br>10 00<br>支助T                                                                    | FE<br>000<br>IT | 04               | 10<br>0 00 | 00       | 00       | 00       | 00        | 00  | 00 | 00 | 00      | 00  |   |
|      | で反要                                                                                    | FE<br>FE        | 02<br>02         | 00<br>01   | 00<br>00 | 00<br>91 | 08<br>90 | 6D        | C3  |    |    |         |     | E |
|      | 实现和                                                                                    | I<br>FE<br>FF   | 04               | 00         | 00       | 00       | 08       | E5        | C3  | 00 | 00 | 00      | :00 |   |
|      | 0 00                                                                                   | in              | 1 00             | 1 00       | 1 00     |          | 1 7      | 20        |     | 00 | 00 | 00      | 00  |   |

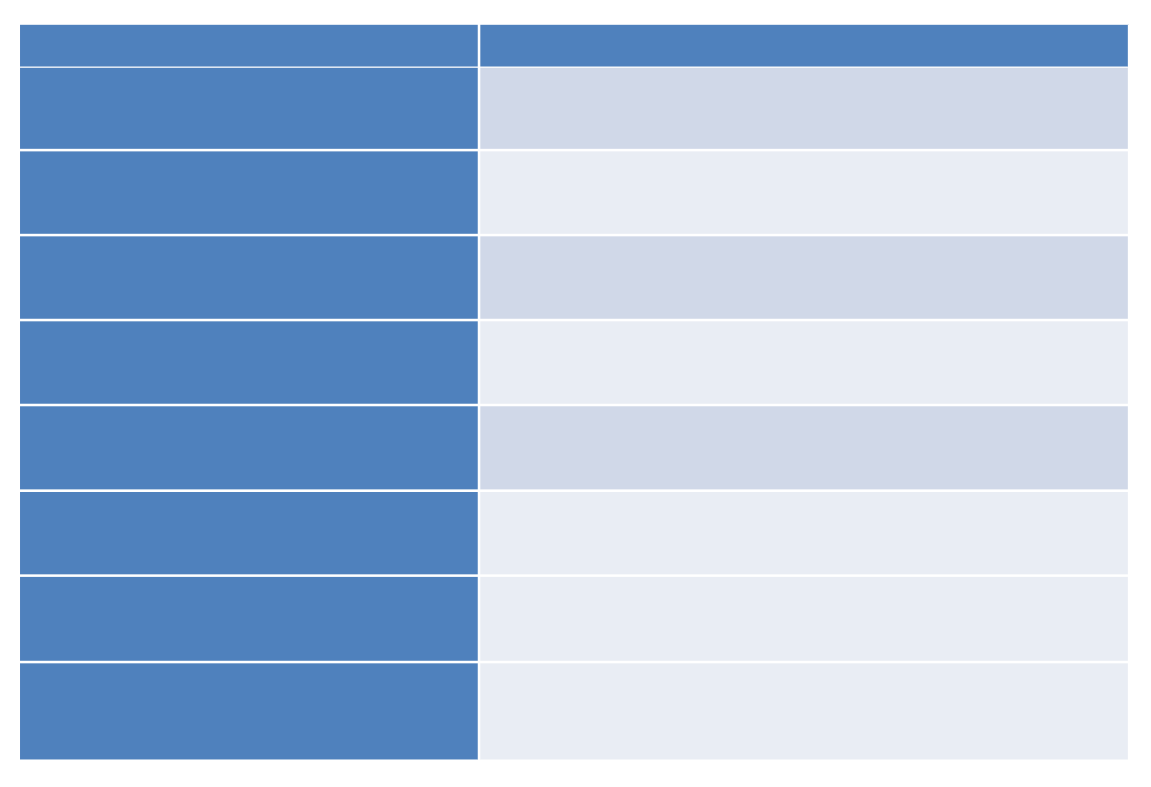

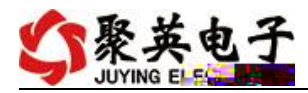

| <br> |  |
|------|--|
|      |  |
|      |  |

| <br> |  |
|------|--|
|      |  |
|      |  |
|      |  |
|      |  |
|      |  |
|      |  |
|      |  |
|      |  |
|      |  |
|      |  |
|      |  |
|      |  |
|      |  |
|      |  |
|      |  |
|      |  |
|      |  |
|      |  |
|      |  |
|      |  |
|      |  |
|      |  |
|      |  |

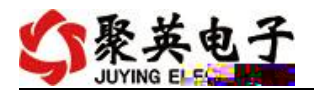

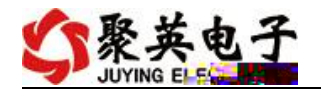

| <br> |  |
|------|--|
|      |  |
|      |  |
|      |  |
|      |  |

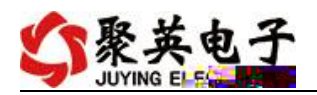

| <br> |  |
|------|--|
|      |  |
|      |  |
|      |  |
|      |  |

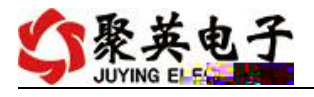

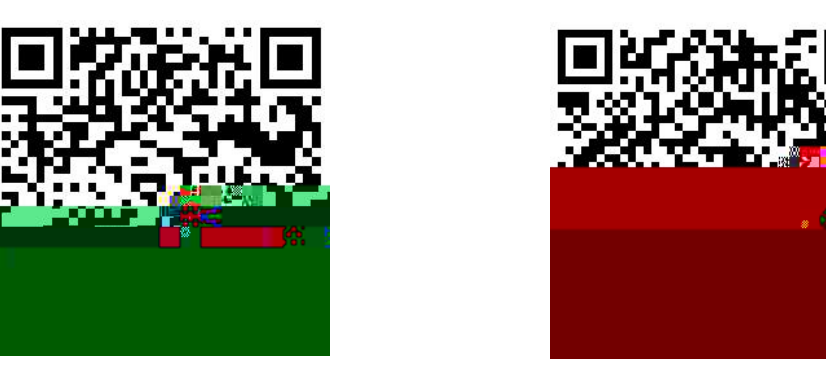

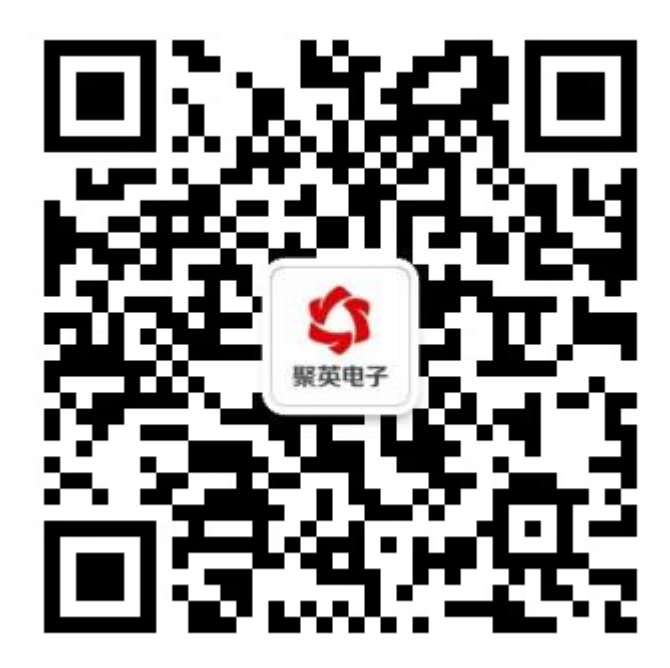